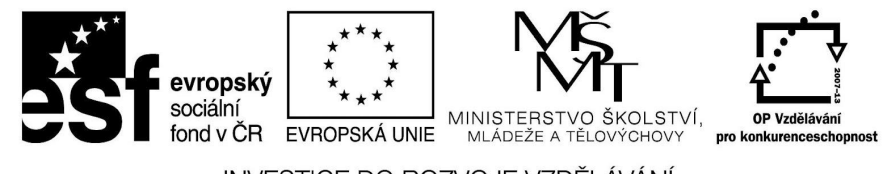

INVESTICE DO ROZVOJE VZDĚLÁVÁNÍ

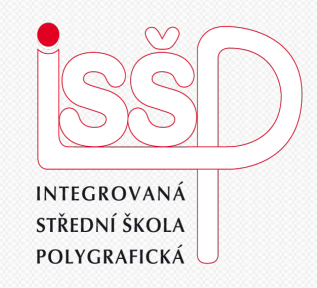

# **PowerPoint** 7. Zdůraznění animace

#### Vytvořila: Radka Veverková

Vytvořeno dne: 2. 10. 2012

DUM číslo: 7 Název: Zdůraznění animací

#### www.isspolygr.cz

Integrovaná střední škola polygrafická, Brno, Šmahova 110 Šmahova 110, 627 00 Brno

Interaktivní metody zdokonalující edukaci na ISŠP CZ.1.07/1.5.00/34.0538

#### **PowerPoint**

Strana: 1/12

| Škola                 | Integrovaná střední škola polygrafická, Brno, Šmahova 110                            |
|-----------------------|--------------------------------------------------------------------------------------|
| Ročník                | 3. ročník (SOS, SOU)                                                                 |
| Název projektu        | Interaktivní metody zdokonalující proces edukace na ISŠP                             |
| Číslo projektu        | CZ.1.07/1.5.00/34.0538                                                               |
| Číslo a název šablony | III/2 Inovace a zkvalitnění výuky prostřednictvím ICT                                |
| Autor                 | Mgr. Radka Veverková                                                                 |
| Tématická oblast      | Animace                                                                              |
| Název DUM             | Zdůraznění animací                                                                   |
| Pořadové číslo DUM    | 7                                                                                    |
| Kód DUM               | VY_32_INOVACE_07_OV_VY                                                               |
| Datum vytvoření       | 2. 10. 2012                                                                          |
| Anotace               | Prezentace, která učí žáky pracovat v programu powerpoint. Jak zdůraznit prezentace. |

Pokud není uvedeno jinak, je uvedený materiál z vlastních zdrojů autora.

Integrovaná střední škola polygrafická, Brno, Šmahova 110 Šmahova 110, 627 00 Brno

Interaktivní metody zdokonalující edukaci na ISŠP CZ.1.07/1.5.00/34.0538

Photoshop – Gif

DUM číslo: 7 Název: Zdůraznění animací

# Zdůraznění animací PowerPoint

Integrovaná střední škola polygrafická, Brno, Šmahova 110 Šmahova 110, 627 00 Brno

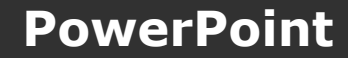

DUM číslo: 7 Název: Zdůraznění animací

Interaktivní metody zdokonalující edukaci na ISŠP CZ.1.07/1.5.00/34.0538

Strana: 3/12

# 1. Přidání důrazu na efekt

Po vložení objektu nebo textu, vybereme v horní části palety záložku "Vlastní animace". Poté zvolíme druhou záložku (žlutou hvězdu) s názvem "Přidání důrazu na efekt".

| Custor Animation |                  | Add       | Custom Animation |        |
|------------------|------------------|-----------|------------------|--------|
| Animation order: | Animation order: |           |                  |        |
|                  |                  |           |                  |        |
|                  |                  |           |                  |        |
|                  |                  |           |                  |        |
|                  | H                |           |                  |        |
| ★ ₹ ×            |                  |           | ×                |        |
| Start: On Click  | \$               | Start:    | On Click         | A V    |
| Property:        | <b>*</b>         | Property: | [                | A<br>V |
| Speed:           | ÷                | Speed:    |                  | *      |

Integrovaná střední škola polygrafická, Brno, Šmahova 110 IŠmahova 110, 627 00 Brno

#### **PowerPoint**

DUM číslo: 7 Název: Zdůraznění animací

Označíme daný objekt, který chceme rozpohybovat. Dále zvolíme "Více efektů" a vybereme si. Máme na výběr 4 skupiny efektů. Základní, jemná, střední a vzrušující.

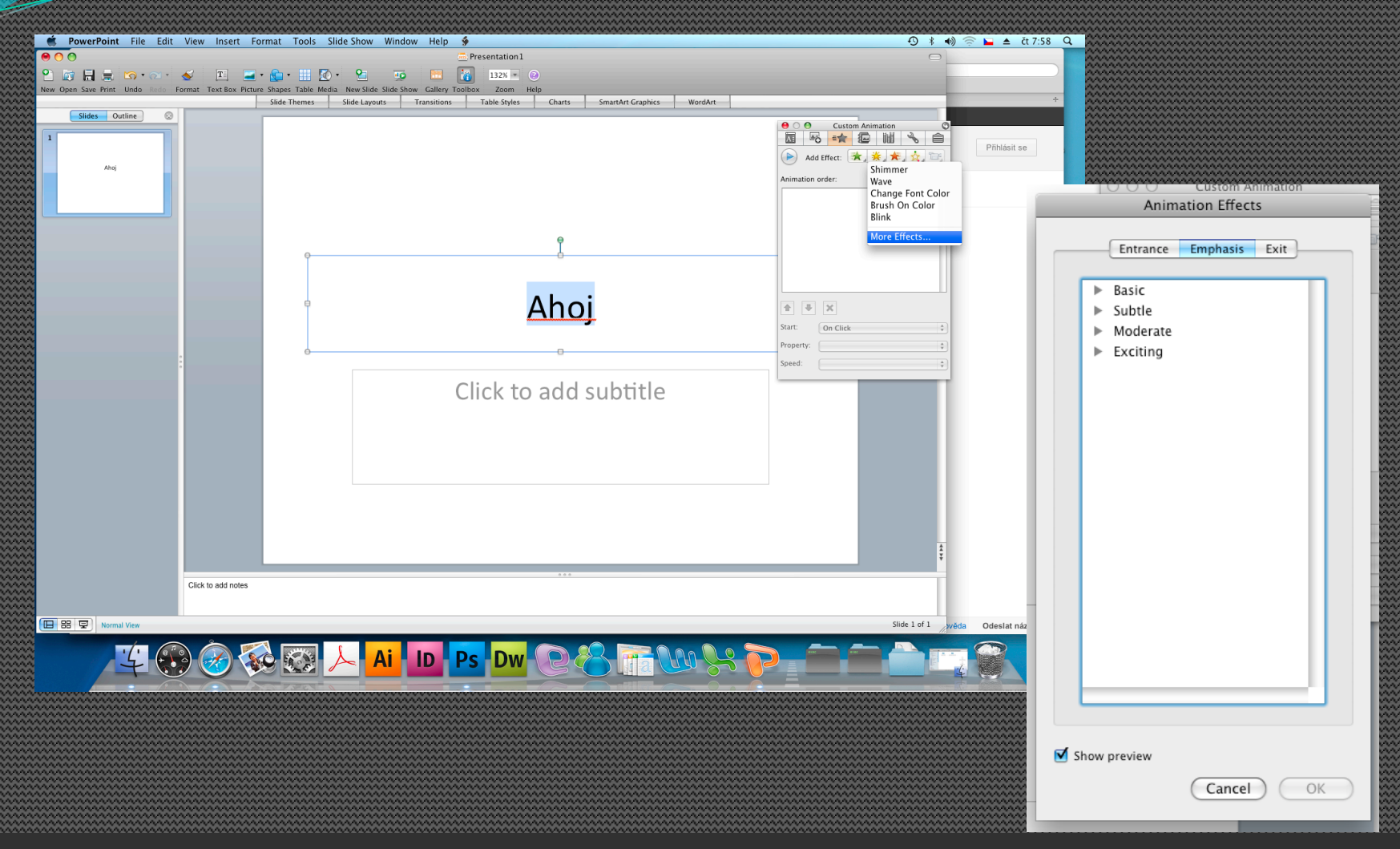

PowerPoint

Integrovaná střední škola polygrafická, Brno, Šmahova 110 <u>Šmahova</u> 110, 627 00 Brno

DUM číslo: 7 Název: Zdůraznění animací

Po zvolení efektu musíme nastavit kdy se efekt spustí a jak rychle. Začátek může být po kliknutí, s předchozím objektem, nebo po předchozím objektu. Rychlost pak nastavujeme na velmi pomalý, pomalý, střední, rychlý a velmi rychlý.

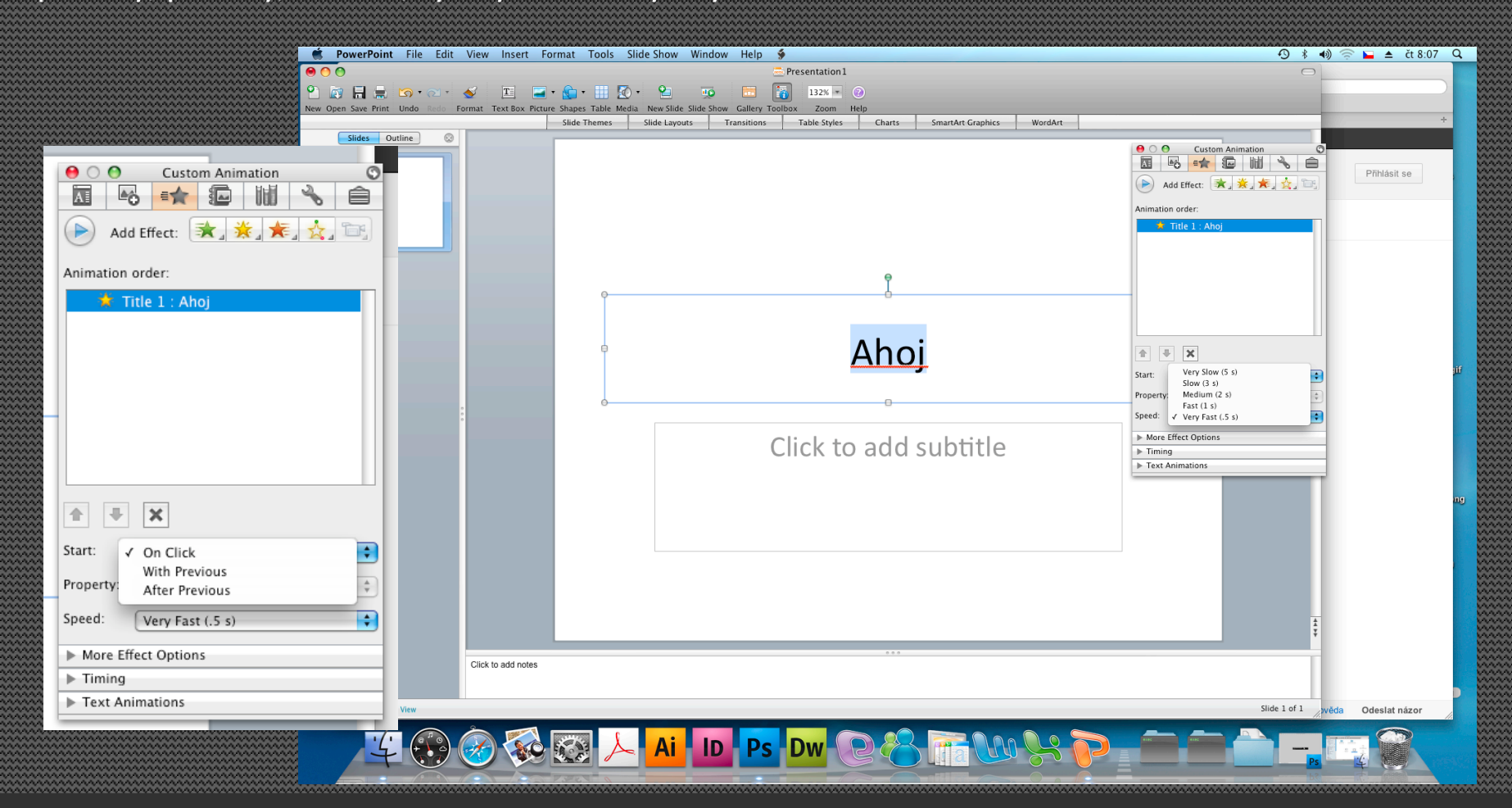

Integrovaná střední škola polygrafická, Brno, Šmahova 110 Šmahova 110, 627 00 Brno

**PowerPoint** 

DUM číslo: 7 Název: Zdůraznění animací

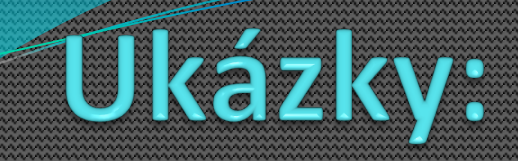

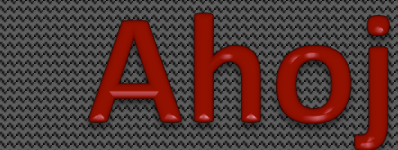

#### Basic (Spin)

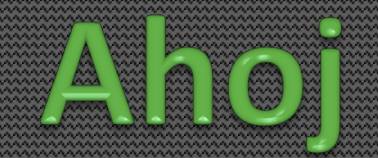

#### Subtle (Vertical Highlight)

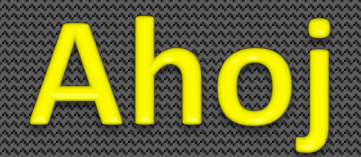

#### Moderate (Shimmer)

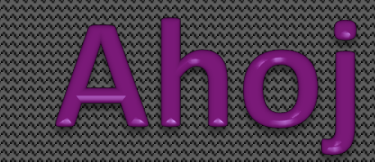

Exciting (Wave)

Integrovaná střední škola polygrafická, Brno, Šmahova 110 Šmahova 110, 627 00 Brno

#### **PowerPoint**

DUM číslo: 7 Název: Zdůraznění animací

Interaktivní metody zdokonalující edukaci na ISŠP CZ.1.07/1.5.00/34.0538

Strana: 7/12

### 2. Nastavení zvuku

Abychom mohli přidat zvuk, musíme mít předem zvolený efekt. Dále zvolíme "Další nastavení efektu". A ze zvuků vybíráme, který chceme. Můžeme si také nastavit nějaký efekt po animaci v záložce pod "Zvuk".

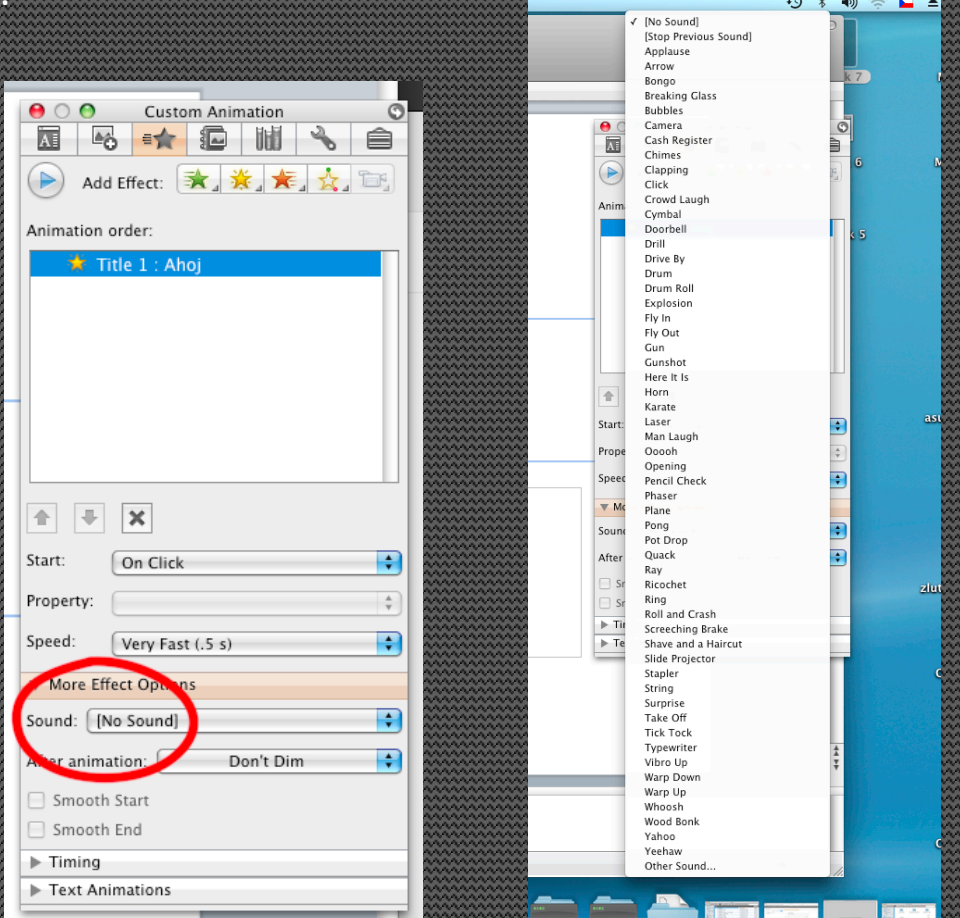

Integrovaná střední škola polygrafická, Brno, Šmahova 110 Šmahova 110, 627 00 Brno

**PowerPoint** 

DUM číslo: 7 Název: Zdůraznění animací

Máme možnost i přidat svůj vlastní zvuk k animaci. V záložce "Zvuk" úplně na spodu zvolíme "Další zvuk" a vybereme z vlastní nabídky.

#### Program PowerPoint podporuje pouze nějaké zvukové formáty:

Formát AIFF (Audio Interchange File Format) Formát AU (UNIX Audio) Formát MIDI (Musical Instrument Digital Interface) Formát MP3 (MPEG Audio Layer 3) Wave form Windows Media Audio

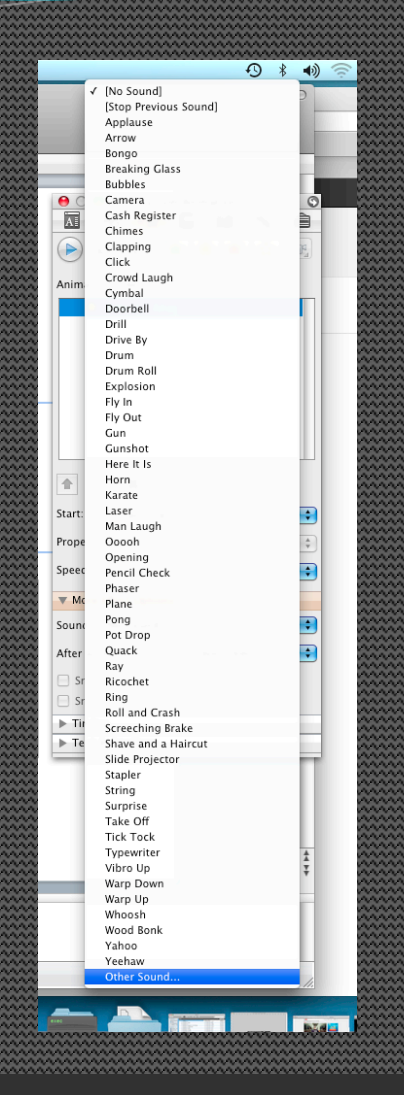

Integrovaná střední škola polygrafická, Brno, Šmahova 110 Šmahova 110, 627 00 Brno

#### **PowerPoint**

DUM číslo: 7 Název: Zdůraznění animací

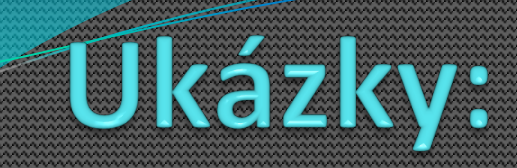

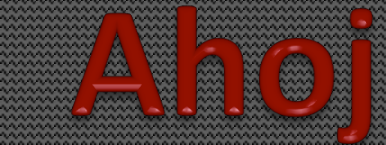

Basic (Spin), DRIVE BY

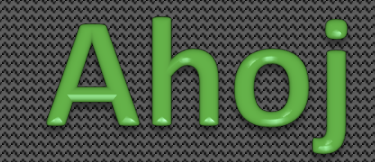

#### Subtle (Vertical Highlight), CHIMES

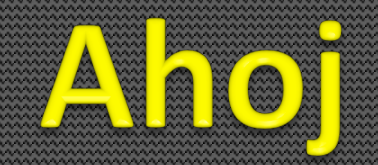

Moderate (Shimmer), BONGO

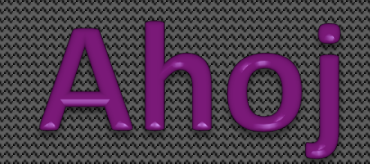

Exciting (Wave), DRUM ROLL

Integrovaná střední škola polygrafická, Brno, Šmahova 110 Šmahova 110, 627 00 Brno

#### **PowerPoint**

DUM číslo: 7 Název: Zdůraznění animací

Interaktivní metody zdokonalující edukaci na ISŠP CZ.1.07/1.5.00/34.0538

Strana: 10/12

Otázky:

Kde nastavujeme animace textů a orázků v prezentaci?

Kde přidáváme zvuk do animace?

Odpovědi:

V liště záložka Toolbox, v ní 3 ikona v podobě hvězdy-animace.

V okně Custom animation, v ní more effect – Sound

Integrovaná střední škola polygrafická, Brno, Šmahova 110 Šmahova 110, 627 00 Brno

**PowerPoint** 

DUM číslo: 7 Název: Zdůraznění animací

# **Good luck Good luck Good luck** Good luck

Integrovaná střední škola polygrafická, Brno, Šmahova 110 Šmahova 110, 627 00 Brno

#### **PowerPoint**

DUM číslo: 7 Název: Zdůraznění animací

Interaktivní metody zdokonalující edukaci na ISŠP CZ.1.07/1.5.00/34.0538

Strana: 12/12